## Zugang zur moodle Plattform Lernraum Berlin

Für den Zugang zur Lernraum-Seite zunächst die Webseite: www.lernraum-berlin.de im Browser aufrufen, dann die folgende Schritte "abarbeiten"

Damit Sie mit der moodle-Plattform vom Lernraum Berlin arbeiten können, müssen Sie sich einen Benutzerzugang anlegen.

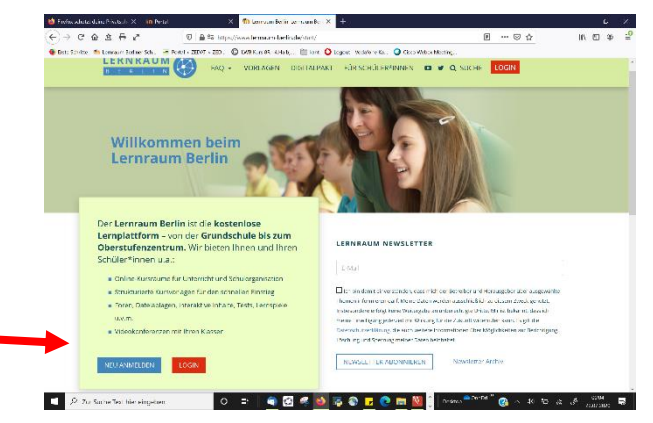

Nachdem Sie auf die Schaltfläche ,neu anmelden' geklickt habe, öffnet sich zunächst ein weiteres Fenster mit der Angabe von drei unterschiedlichen Verbunden.

|                                                                                                    |                                                                                                    | Senatsverwaltung<br>für Bildung, Jugend<br>und Familie bering Berlin<br>eEducation                                                                 |
|----------------------------------------------------------------------------------------------------|----------------------------------------------------------------------------------------------------|----------------------------------------------------------------------------------------------------|
| Le<br>Bitte den Bereich wählen, in der                                                                                                    | rnraum Berlin - Wo soll es h<br>n die eigene Schule liegt. Alles, was nicht den eigenen Sch                                                        | ingehen?<br>nulbereich betrifft, findet sich unter "Sonstige".                                                                                     |
| Verbund 1 und 2                                                                                                    | Verbund 3 und 4                                                                                                    | Weitere Bereiche                                                                                                    |
| <ul> <li>Friedrichshain/Kreuzberg</li> <li>Lichtenberg</li> <li>Marzahn/Hellersdorf</li> <li>Neukölln</li> <li>Tempelhof/Schöneberg</li> <li>Treptow/Köpenick</li> </ul> | <ul> <li>Charlottenburg/Wilmersdorf</li> <li>Mitte</li> <li>Pankow</li> <li>Reinickendorf</li> <li>Spandau</li> <li>Steglitz/Zehlendorf</li> </ul> | <ul> <li>OSZ</li> <li>SenBJF</li> <li>Überregionales</li> <li>Regionale Fortbildungen</li> <li>Sonstiges</li> </ul>                                |
| Impressum Datenschutz                                                                                                    |                                                                                                    |                                                                                                    |
| Sie müssen den Verbund 3 und 4                                                                                                    | 4 wählen.                                                                                                    | Verbund 3 und 4                                                                                                    |
|                                                                                                    |                                                                                                    | <ul> <li>Charlottenburg/Wilmersdorf</li> <li>Mitte</li> <li>Pankow</li> <li>Reinickendorf</li> <li>Spandau</li> <li>Steglitz/Zehlendorf</li> </ul> |

Danach werden Sie auf ein Anmeldeformular geleitet

• Sie sind hier: Neu hier? > Benutzerkonto anlegen. Diesen Button anklicken und es erscheint das folgende Fenster:

|                                  |      | ✓ Alles e                                                                                   |
|----------------------------------|------|---------------------------------------------------------------------------------------------|
| Anmeldedaten wählen              |      |                                                                                             |
| Anmeldename                      | 0    | Anmeldename fehit<br>Kennwortregeln:                                                        |
| Kennwort                         | 0    | mindestens 8 Zeichen, 1 Ziffer(n), 1 Kleinbuchstabe(n), 1 Großbuchstabe(n) - Kenrwort fehit |
| - Weitere Det                    | ails |                                                                                             |
| E-Mail-Adresse                   | 0    |                                                                                             |
| E-Mail-Adresse<br>(wiederholen)  | 0    |                                                                                             |
| Vorname                          | 0    |                                                                                             |
| Nachname                         | 0    |                                                                                             |
| Stadt                            |      |                                                                                             |
| Land                             |      | Land auswählen ¢                                                                            |
| <ul> <li>Sicherheitsf</li> </ul> | rage |                                                                                             |
|                                  |      | Sicherheitsfrage 0                                                                          |
|                                  |      | <b>16 + 151 = ?</b><br>Antwort *                                                            |
|                                  |      | Neues Nutzerkonto anlegen Abbrechen                                                         |

- Füllen Sie dann bitte das Registrierungsformular aus:
- Der Anmeldename kann frei gewählt werden (falls nicht schon vergeben). Wir empfehlen: vorname.nachname

- Bitte wählen Sie **ein sicheres Kennwort.** Achten Sie auf die angegebenen Kennwortregeln: mindestens 8 Zeichen, 1 Ziffer(n), 1 Kleinbuchstabe(n), 1 Großbuchstabe(n)
- Bitte geben Sie eine gültige E-Mail-Adresse ein. Über diese Adresse sind Sie in der Lernraumseite registriert.
- Nachdem Sie alle Felder ausgefüllt haben, klicken Sie auf "Neues Nutzerkonto anlegen". Daraufhin öffnet sich das folgende Fenster, dass Sie durch Anklicken von "Weiter" schließen.

| ne E-Mail anmeldet, wird eine automatische<br>zlast trifft sie sofort oder auch etwas später bei Ihnen |
|----------------------------------------------------------------------------------------------------|
| . Danach sind Sie auf dieser Moodle-Seite registriert und                                              |
|                                                                                                    |
|                                                                                                    |
|                                                                                                    |

• Sie sollten dann folgende Bestätigungsmail an die von Ihnen angegebene E-Mailadresse erhalten:

| Von Lernraumsupport (über Lernraum) <noreply@lernraum-berlin.de> 🚖</noreply@lernraum-berlin.de>                 | Antworten → Weiterleiter                     | n 🖻 Archivieren 👌 Junk 🔟 Löschen Meh    |
|----------------------------------------------------------------------------------------------------|----------------------------------------------|-----------------------------------------|
| Betreff Lernraum Berliner Schulen: Zugangsbestätigung                                                           |                                              | 25                                      |
| An Mich                                                                                                    |                                              |                                         |
| Guten Tag kantdemo kantdemo,                                                                                    |                                              |                                         |
| mit Ihrer E-Mail-Adresse wurde ein neues Nutzerkonto für 'Lernraum Berliner Schulen' ang                        | gefordert.                                   |                                         |
| Um das Nutzerkonto zu bestätigen gehen Sie bitte zur folgenden Webadresse:                                      |                                              |                                         |
| https://www.lernraum-berlin.de/moodle/login/confirm.php?data=10RHLEaThsLC2EP/kant                               | demo                                         |                                         |
| In den meisten E-Mail-Programmen ist der Link aktiv und muss einfach angeklickt werden.<br>des Browserfensters. | Sollte das nicht funktionieren, kopieren Sie | bitte die Webadresse in die Adresszeile |
| Falls die Anmeldung nicht von Ihnen stammt, können Sie diese E-Mail ignorieren. Das Nutz<br>wird.               | erkonto wird automatisch gelöscht, wenn e    | es nicht über den obigen Link bestätigt |
| Bei Problemen wenden Sie sich bitte an die Administrator/innen der Website.                                     |                                              |                                         |
| Viel Erfolg!                                                                                                    |                                              |                                         |
| Lernraumsupport<br>lernraum@online.de                                                                           |                                              |                                         |
| Ihr E-Learning-Team                                                                                             |                                              |                                         |
| Klicken Sie dort auf den Link, um Ihre Anmeldung z                                                              | zu bestätigen.                               |                                         |

- Sie haben sich erfolgreich im Lernraum Berlin angemeldet und können sich jetzt unter www.lernraumberlin.de mit Ihrem Anmeldenamen und Ihrem Kennwort einloggen.
- Nach erfolgreicher Anmeldung, erscheint die nebenstehende Seite.
- Dies ist das sog. Dashboard, das im Folgenden bei der Anmeldung auf der Lernraumseite erscheint und alle Kurse des Lernraums anzeigt auf denen man angemeldet ist. Nach der ersten Anmeldung ist diese Seite natürlich noch leer.
- Rechts unten im Feld Kurs-ID oder Name gibt man den entsprechenden Kurs-Namen ein, d.h. für diesen Kurs: 05Y02 LWB Kurs 10
- Nach dieser Eingabe werden Sie auf eine folgenden Seite nach dem Einschreibeschlüssel gefragt, den Sie in dem entsprechenden Feld einfügen müssen.
- Der Einschreibeschlüssel wird Ihnen gesondert mitgeteilt

|                                | Lemmum + Hilfe and Support + Informizers + Weband websets + Deviad (de) +                                                                                                    | 🌲 🍺 kontilerno kontilerno 🕕 🔹                                                                                                    |
|--------------------------------|----------------------------------------------------------------------------------------------------|----------------------------------------------------------------------------------------------------|
| Deshboard                      | Webkonferenzen                                                                                                    | Aituel                                                                                                    |
| ) Kalondor<br>) Meine Liatisen | Becali konse Se sich in hen Krann Nederlenseen pår de Achel <b>Hass-Anning</b> wind den Ere Linet konset Se in Kran<br>• Krannakog becker jaar brekt greaterer.<br>Hinera, and neeme in en kan kalket alt er krannstitukspercher he une adventater son, sont wit hen är Japang<br>ankalt ( Jacka krannager G, wast stig) frist her<br>• Krannakog Genetiger g | Des Lerraren Bein<br>Isan worstehlisten<br>Schlammen and<br>Kilegrinne<br>Sommannen Ab den 10 August 200 and<br>winder for Stells Bildris somen<br>Supporterfungen möglichensen möglichensen möglichensen<br>zugestehlichter werden |
|                                | Kursburscht<br>Y Als - Botfertrack Kurstense - III Kachel -                                                                                                    | Verbundwechsel                                                                                                    |
|                                | a a a a a a a a a a a a a a a a a a a                                                                                                    | Kursaprung<br>Kurs ID oder Neme<br>Attrongen                                                                                                    |
|                                | Androspin 12 *                                                                                                    | Maine Korse<br>Katender                                                                                                    |
| Einech                         | raikaantianan                                                                                                    | 4 Juli 200 F                                                                                                    |
| © 05Y0                         | 2 LWB Lehrkräfteweiterbildung Kurs 10                                                                                                    |                                                                                                    |
|                                | Lemau                                                                                                    | msede zur Lehrkräftewederbild                                                                                                    |

| - LWB Kurs 10       |              |
|---------------------|--------------|
| Emschreibeschlüssel |              |
|                     | Einschreiben |

 Den Kurs zur Lernraumseite finden Sie unter: Kurse / Schulen / 05 Spandau / Kant-Gymnasium / 05Y02 LWB Kurs 10